# Aktivera BankID på fil

Här följer en steg-för-steg guide för hur du aktiverar ett BankID på fil i din dator.

Om du redan är ansluten till Internetbanken och har ett aktivt BanklD men behöver beställa ett nytt då ditt befintliga håller på att gå ut i tid eller att du vill ha ett extra, loggar du in i internetbanken. Välj sedan Meny/Övriga tjänster/BanklD i vänstermenyn.

1. Gå in på www.sparbankensyd.se

Klicka på "Logga in" uppe i det övre högra hörnet

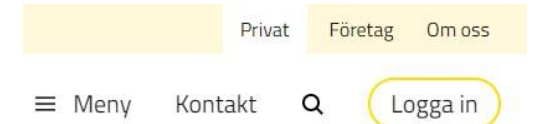

2. Välj NYA internetbanken

Klicka på Logga in

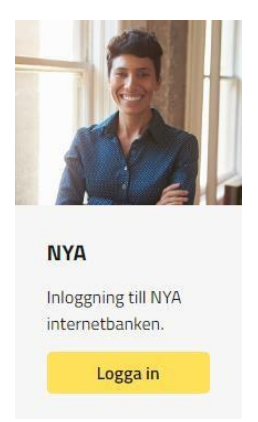

# 3. Beställ BankID

Klicka på Beställ BankID under texten Jag har en startkod från ett kodkuvert

# Skaffa eller förnya BankID Du skaffar och förnyar Mobilt BankID och BankID på fil enklast genom att logga in i internetbanken. Har du inget giltigt BankID så kan du skaffa ett nytt med hjälp av en startkod. Disker Jag har en startkod från ett kodkuvert Beställ BankID Beställ BankID Beställ BankID

Sparbanken Syd

### 4. Ange ditt användarnummer och startkod

Fyll i ditt användarnummer och startkod du fått i ditt kodkuvert och klicka på Fortsätt

| Använ<br>startko<br>kodkuv  | darnummer och<br>od från ditt<br>vert |
|-----------------------------|---------------------------------------|
| Ange d<br>använd<br>startko | itt<br>Iarnummer och<br>d             |
| Använda                     | rnummer:                              |
| Startkod                    |                                       |
|                             |                                       |
| Avbryt                      | Fortsätt                              |

# 5. Ändra typ av BankID till BankID på fil

Markera BankID på fil och klicka på Fortsätt

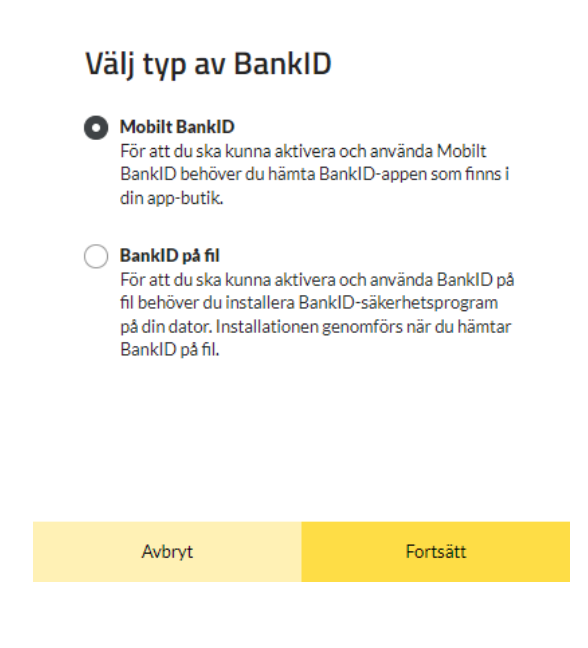

#### 6. Godkänn villkor för BankID

Läs igenom villkoren för BankID. Klicka därefter i rutan framför "**Jag godkänner villkoren**" och knappen **Skaffa BankID** blir gul, klicka på knappen för att komma vidare.

| ALLMÄNNA   | VILLKOR | BANKID |
|------------|---------|--------|
| 2023-11-01 |         |        |

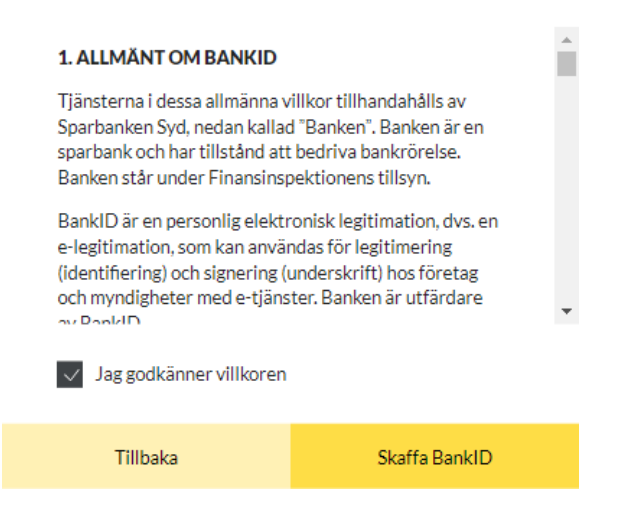

## 7. Du ska nu slutföra installationen av BankID på fil i din dator

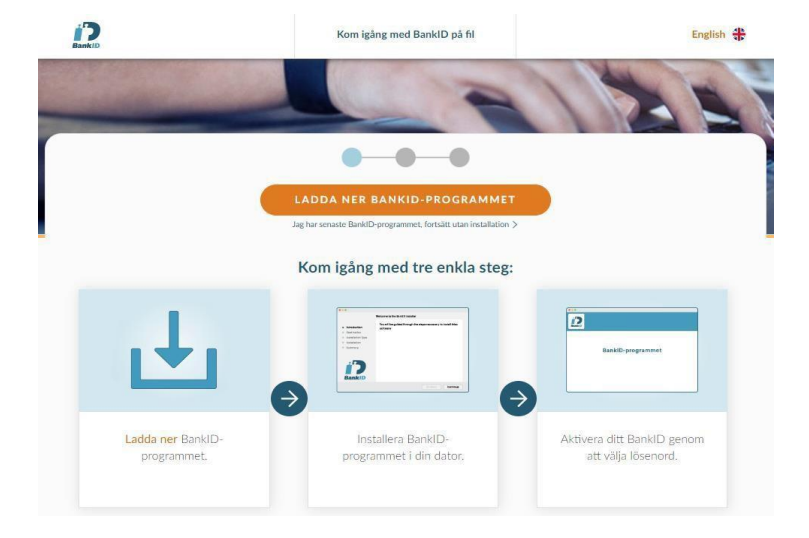

Följ stegen som visas på din skärm för att aktivera BankID på fil

### 8. Installation är klar

När installationen är klar på din dator får du en bekräftelse att "Du har nu ett nytt BankID". Klicka på knappen "Stäng"

| STEG 3/3<br>Du har nu ett nytt BankID<br>STÄNG |                |
|------------------------------------------------|----------------|
|                                                | Sparbanken Syd |
|                                                |                |